## **Creating Instructional Groups**

- 1. Log-in to Ren Learn
  - URL: <a href="https://hosted313.renlearn.com/282313">https://goo.gl/XgLFbn</a>
  - Username: Firstname.Lastname
  - Password: wccusd1
- 2. Select STAR Reading (Reading Assessments) or STAR Early Literacy (Early Literacy Assessments), then Reports.
- 3. Select Instructional Planning Class on the Select Report page.
- 4. The image below shows the data that will be used to create the report. You can change the data that will be used by choosing some preliminary options:
  - A. Enter a **Testing End Date** note that scores will be shown for any test taken up to 30 days before the chosen date.
  - B. Change the number of Instructional Groups by using the drop-down list at the top of the table.
  - C. Assign students to an instructional group by selecting the circle at the intersection of a row with the student's name and the column for a group.
  - D. Click **Preview Report** to view your initial report or **Next** if you are finished and ready to choose additional options.

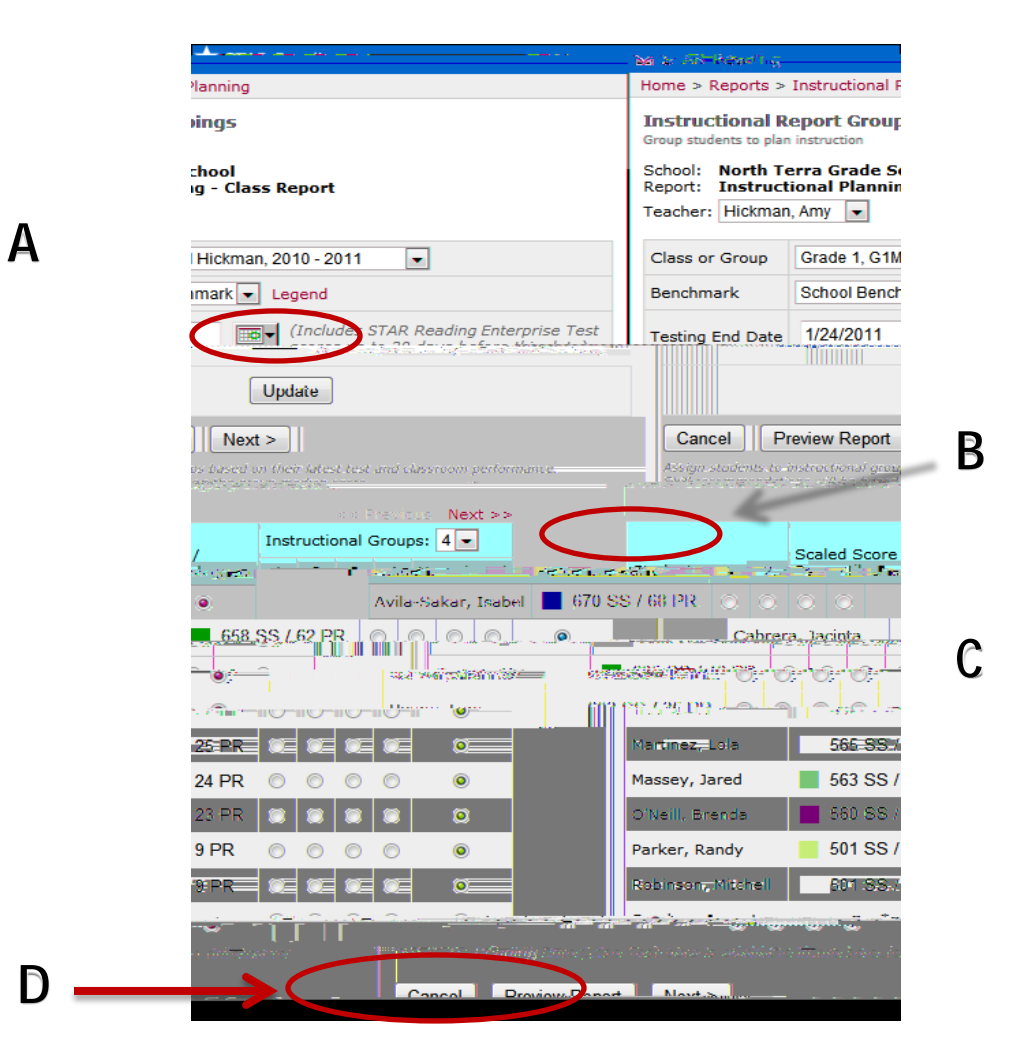

HINT: Print out the PDF of this report to have next to you when you are planning for small group instruction or searching for instructional resources in Ren Learn's <u>Core Progress Learning Progressions</u> bank of resources.